Pour avoir facilement une vue sur ce qui a trait à la scolarité d'un élève (cahier de texte, résultats, absences, etc.), il faut se connecter au service Pronote du lycée.

En cliquant sur le bouton "Pronote" dans la barre d'accueil du site du lycée, vous aurez accès à ce service, une fois les identifiant et mot de passe renseignés.

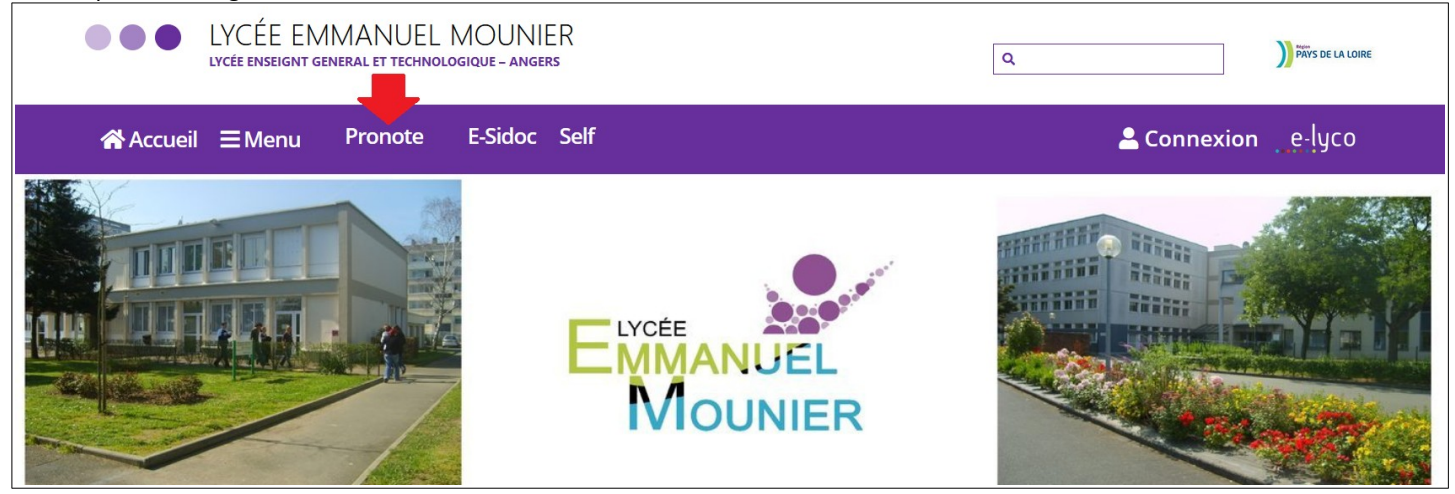

Il est à noter que le service Pronote est aussi accessible depuis la page E-Lyco du lycée E. MOUNIER en mode connecté, en cliquant sur "Services Externes" dans le bandeau en haut de la page.

| e Accueil | Espaces de travail | Communautés | Calendrier  | Services Externes | Téléservices |  |
|-----------|--------------------|-------------|-------------|-------------------|--------------|--|
|           | LYC EMMANU         |             | (49-ANGERS) |                   |              |  |

## On accède à une page dont la présentation est comparable à la suivante.

|       | Jel<br>NIER                              | •              | LYCEE GENERAL ET TEC<br>Espace Parents                           | HNOL         | OGIQUE EMMANUEL MOUN<br>ເညို ပြ | IER          |                          |                |
|-------|------------------------------------------|----------------|------------------------------------------------------------------|--------------|---------------------------------|--------------|--------------------------|----------------|
|       | Informations Cahi<br>personnelles de tex | er Note<br>tes | es Compétences Résultats Vie Rencontres<br>scolaire Parents/Prof | s Comm       | unication                       |              |                          | 00             |
| Pag   | e d'accueil                              |                | Précédente c                                                     | onnexion     | le lundi 30 septembre à 12h46   |              |                          | 88             |
| 🕷 lun | 04 mai 🕨                                 | Tout<br>voir   | Travail à faire                                                  | Tout<br>voir | Dernières notes                 | Tout<br>voir | Agenda                   | Tout<br>voir   |
| 08h00 | Semaine Q2                               |                |                                                                  |              |                                 |              |                          |                |
| 09h00 | MATHEMATIQUES<br>107                     |                | Dernières ressources pédagogiques                                | Tout<br>voir | Absences, punitions             | Tout<br>voir | Informations & Sondages  | Tout<br>voir   |
| 10h00 |                                          |                |                                                                  |              |                                 |              | Discussions              | Tout<br>voir   |
| 11h00 | PHYSIQUE-CHIMIE<br>224                   |                |                                                                  |              |                                 |              | Menu de la cantine 🛛 🕷 📃 | > Tout<br>voir |
| 12h00 |                                          |                |                                                                  |              |                                 |              |                          |                |
| 13h00 |                                          |                |                                                                  |              |                                 |              |                          |                |
| 14h00 | ESPAGNOL LV2<br>207                      |                |                                                                  |              |                                 |              |                          |                |
| 15h00 | ANGLAIS LVI<br>203                       |                |                                                                  |              |                                 |              |                          |                |
| 16h00 | HISTOIRE-GEOGRAPHIE<br>109               |                |                                                                  |              |                                 |              |                          |                |
| 17h00 |                                          |                |                                                                  |              |                                 |              |                          |                |
| 18h00 |                                          |                |                                                                  |              |                                 |              |                          |                |

## > Accéder au cahier de texte

Dans le bandeau du haut, il faut cliquer sur l'onglet "Cahier de textes".

Deux modalités d'affichage sont alors possibles :

- la vue avec le détail du contenu des séances renseigné par les enseignants ;
- la vue avec le détail du travail à faire.

| • lu vuc uvcc                   |                                                                                                    |                             |
|---------------------------------|----------------------------------------------------------------------------------------------------|-----------------------------|
|                                 | LYCEE GENERAL ET TECHNOLOGIQUE EMMANUEL MOUNIER<br>Espace Parents - װ ט                                                                           |                             |
| A Info                          | rmations Cahier<br>sonnelles de textes Notes Compétences Résultats Scolaire Parents/Profs                                                         | 00                          |
| Contenu et ressources Travail   | à faire 🔶                                                                                                    | E 🖶 🍋                       |
| Contenu et ressources pédagogi  | ues Vue chronologique Vue hebdomadaire depuis                                                                                                    |                             |
| ☑ Tout afficher                 |                                                                                                    | Î                           |
| ANGLAIS LV1                     | SCIENCES VIE & TERRE De 08h00 à 10h00                                                                                                    | -                           |
| ESPAGNOL LV2                    |                                                                                                    |                             |
| FRANCAIS                        | ANGLAIS LV1 De 10h30 à 11h30                                                                                                    |                             |
| MATHEMATIQUES                   | Voir le travail à faire                                                                                                    |                             |
|                                 | LYCEE GENERAL ET TECHNOLOGIQUE EMMANUEL MOUNIER                                                                                                   | . *                         |
|                                 | Espace Parents -                                                                                                    | PRONOTE<br>Mentions légales |
| A Info                          | rmations Cahier Notes Compétences Résultats Vie Rencontres<br>sonnelles <mark>de textes</mark> Notes Compétences Résultats scolaire Parents/Profs | 00                          |
| Contenu et ressources Travail   | à faire 👘 🕂                                                                                                    | B <b>ð 5</b> 0              |
| Travail à faire à la maison Vue | chronologique Vue hebdomadaire depuis 📰 🏹 Fait 🛃 A faire                                                                                          |                             |
| ✓ Tout afficher                 |                                                                                                    | Î                           |
| ANGLAIS LV1                     | ANGLAIS LV1<br>Donné le Non fait Pait                                                                                                    |                             |
| ESPAGNOL LV2                    | voine cours                                                                                                    |                             |
| FRANCAIS                        | SCIENCES VIE & TERRE Non fait Fait                                                                                                    |                             |
| MATHEMATIQUES                   | Voir le cours                                                                                                    |                             |
| 1.0                             |                                                                                                    |                             |

## > Accéder aux notes

Dans le bandeau du haut, il faut cliquer sur l'onglet "Notes". Deux accès peuvent présenter un intérêt tout particulier :

- le détail des notes pour le trimestre sélectionné ;
  - les bulletins (pour lesquels il est possible d'effectuer une impression via le bouton
    en haut à droite).

| LYCEE GENERAL ET TECHNOLOGIQUE EMMANUEL MOUNIER |                                                                            |                  |                     |       |          |                        |           |                 | UNIER                       |               |       |
|-------------------------------------------------|----------------------------------------------------------------------------|------------------|---------------------|-------|----------|------------------------|-----------|-----------------|-----------------------------|---------------|-------|
| *                                               | Informa<br>person                                                          | ations<br>nelles | Cahier<br>de textes | Notes | Com      | npétences              | Résultats | Vie<br>scolaire | Rencontres<br>Parents/Profs | Communication | 00    |
| Les notes Relevé Bullet                         | tins ~                                                                     | Graphes          | ~                   |       | •        |                        |           |                 |                             |               | 83    |
| Détail des notes Trimestre                      | 1                                                                          | - (              | ) Par mati          | ère 🕜 | Par ordr | e chronologi           | ique      |                 |                             |               |       |
| ANGLAIS LV1                                     | ANGLAIS LVI Sélectionnez un devoir                                         |                  |                     |       |          |                        |           |                 |                             |               |       |
| Moy. groupe : 11,40                             |                                                                            |                  |                     |       |          |                        |           |                 |                             |               |       |
| EMMANUEL<br>MOUNIER                             | LYCEE GENERAL ET TECHNOLOGIQUE EMMANUEL MOUNIER<br>Mouner Espace Parents - |                  |                     |       |          |                        |           |                 |                             |               |       |
| *                                               | Inform<br>person                                                           | ations<br>nelles | Cahier<br>de textes | Note  | s Con    | npétences              | Résultats | Vie<br>scolaire | Rencontres<br>Parents/Profs | Communication | 60    |
| Les notes Relevé Bullet                         | tins 🗸                                                                     | Graphes          | 5 ~                 | 1     |          |                        |           |                 |                             |               | 🖪 🗳 🍢 |
| Bulletin de l'élève Trimest                     | re 1                                                                       | •                |                     |       |          |                        |           |                 |                             |               | *     |
| Matières                                        | Nbr. Moyennes                                                              |                  |                     |       |          | App. A : Appréciations |           |                 |                             |               |       |
|                                                 | Notes                                                                      | Élève            | Classe              | M-    | M+       |                        |           |                 |                             |               |       |
|                                                 |                                                                            |                  |                     |       |          |                        |           |                 |                             |               |       |
| ED.PHYSIQUE & SPORT.                            |                                                                            |                  |                     |       |          |                        |           |                 |                             |               |       |

## > Accéder au suivi de scolarité

Dans le bandeau du haut, il faut cliquer sur l'onglet "Vie scolaire". Deux accès peuvent présenter un intérêt tout particulier :

- la vue de l'emploi du temps hebdomadaire de l'élève ;
- la vue sur le bilan des absences, des retards, etc.

|          | LYCEE GENERAL ET TECHNOLOGIQUE EMMANUEL MOUNIER<br>Espace Parents - B 🖞 PRON |                                                       |                                           |                                                                                       |                                                                                 |  |  |  |  |  |
|----------|------------------------------------------------------------------------------|-------------------------------------------------------|-------------------------------------------|---------------------------------------------------------------------------------------|---------------------------------------------------------------------------------|--|--|--|--|--|
| <b>^</b> | Informations Cahier<br>personnelles de textes                                | Notes Compétences Résultats <mark>Vie scolaire</mark> | Rencontres<br>Parents/Profs Communication |                                                                                       | ₽?                                                                              |  |  |  |  |  |
| Em       | ploi du temps Récapitulatif Equipe pédagogiq                                 | ue –                                                  |                                           |                                                                                       |                                                                                 |  |  |  |  |  |
| Emplo    | i du temps                                                                   |                                                       |                                           |                                                                                       | ¢                                                                               |  |  |  |  |  |
| 1        | 2 3 4 5 6 7 F F 10<br>sept. oct.                                             | 11 12 13 14 15 16 F F<br>nov. déc.                    | 19 20 21 22 23 24 F F 27<br>janv. févr.   | 28      29      30      31      32      F      F      35      ;        mars      avr. | 37      38      39      40      41      42      43      44        mai      juin |  |  |  |  |  |
| 08500    | <u>lun. 11 mai</u>                                                           | mar. 12 mai                                           | mer. 13 mai                               | jeu. 14 mai                                                                           | ven. 15 mai                                                                     |  |  |  |  |  |
| 00000    | MATHEMATIQUES<br>107                                                         |                                                       |                                           | MATHEMATIQUES<br>107                                                                  | FRANCAIS                                                                        |  |  |  |  |  |
| 1051100  |                                                                              | FRANCAIS<br>101                                       | ANGLAIS LVI<br>203                        | ESPAGNOL LV2<br>204                                                                   | 101                                                                             |  |  |  |  |  |
| 10100    | PHYSIQUE-CHIMIE                                                              | FRANCAIS<br>101                                       | ACCOMPAGNEMT: PERSO.<br>101               | SCIENCES VIE & TERRE                                                                  |                                                                                 |  |  |  |  |  |
| 12600    | 224                                                                          |                                                       | ENS. MORAL & CIVIQUE<br>208               | 222                                                                                   | ED PHYSIQUE & SPORT.                                                            |  |  |  |  |  |
| 121100   |                                                                              |                                                       |                                           |                                                                                       |                                                                                 |  |  |  |  |  |

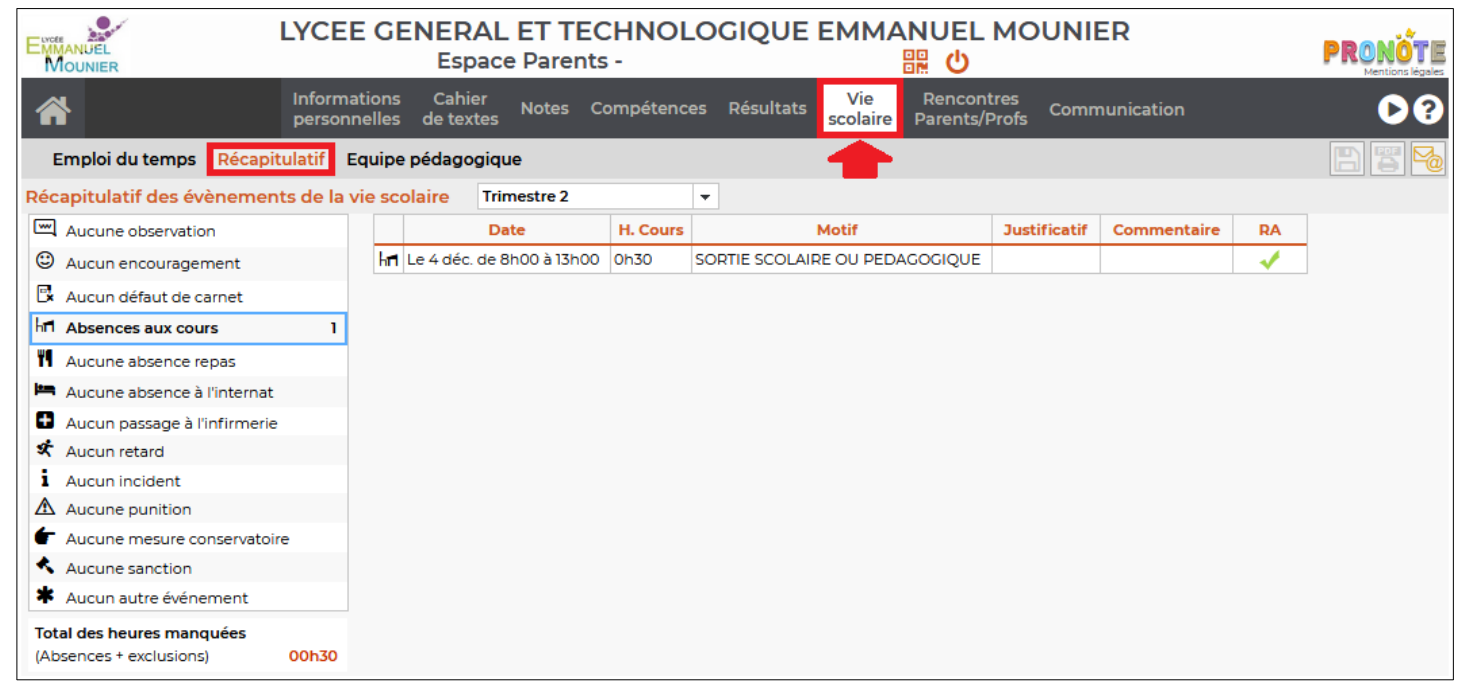